# 常见网上缴费问题解答

一、缴费管理问题

问题一:

开通网上支付功能的网址?

回答:

登陆:http://money.183.com.cn注册开通网关支付功能。

#### 问题二:

登录: http://money.183.com.cn去开通网上支付功能时,一直提示"系统忙"。

# 回答:

请稍后重新登录或拨打邮储热线11185进行咨询。

#### 问题三:

登录:如何开通网上支付功能?

回答:

请登录<u>www.cdce.cn</u>网站进入"统考报名"中下载"邮政绿卡网关支付开 通操作流程"。

问题四:

学习中心已将考试费用交到网院(省电大),网院(省电大)如何进行缴费?

回答:建议网院(省电大)登录学习中心用户,进行网上缴费操作。

#### 问题五:

请问网上缴费是否收取手续费吗?

#### 回答:

进行网上支付交易中不收取任何手续费。

#### 问题六:

如果有些城市没有开通邮政银联网上支付怎么办?

# 回答:

邮政储畜已开通31个省(市)网关支付。详细信息请登录 http://money.183.com.cn查看。

#### 问题七:

考生在进行科目"确认"时发现某一科目既是报考科目也是免考的科目,如何处理?

# 回答:

请考生审核该科目报考信息,审核后如需要删除该科目报考信息,需要提出"纠错申请"提交学习中心或网院。

#### 问题八:

考生个人进行确认科目后,由于其它原因无法进行缴费。如何处理? 回答:

考生需及时通知学习中心,由学习中心进行网上缴费的操作。

# 问题九:

网上缴费后,如何开具发票?

#### 回答:

发票事宜请及时跟中央电大财务进行联系,联系电话: 010-66490512。

#### 问题十:

学习中心在进行网上缴费时,输入银行卡号后转到输入密码界面,等待中无动静,退出后查看信息缴费信息为"缴费中"的状态,请问此情况如何缴费?

回答:登录后在"缴费单查看"中选择缴费状态为"缴费中",查询出处于缴费中的信息,点击"确认缴费状态"按钮,确认完成后回到"集体缴费"中重新对确认的缴费单进行缴费。

#### 问题十一:

网上缴费是的限额是多少?

#### 回答:

邮储绿卡网上支付限额为 5000 元。单个缴费单最大金额为 2000 元,同时 每个缴费单的人数不能超过 50 人。

#### 问题十二:

学习中心在进行科目确认时,系统提示"您选择的考生中,考生已确认缴费科目,请重新选择!应如何处理?

#### 回答:

原因:考生个人已"确认"报考科目。处理方法:请学习中心需要跟考生 联系,是否代替考生进行网上缴费。

#### 问题十三:

在网上缴费操作时,在输入密码时没有反应,如何处理?

回答:

请根据页面提示下载JAVA虚拟机进行安装,重新登录进行缴费。

#### 问题十四:

进行网上缴费操作时,提交帐号和密码后,提示"错误代码:94,错误信息:交易失败,请稍后重试",如何处理?

#### 回答:

错误代码:94,错误信息为"重复交易",原因是由于在没有得到反馈的 情况下多次点击了缴费,提交了重复的交易信息。请退出后重新再进行缴 费,在操作过程中请耐心等待系统的相应提示。

#### 问题十五:

进行网上缴费操作时,提交帐号和密码后,提示"错误代码:61,错误信息:金额超限",如何处理?

#### 回答:

邮储绿卡进行网上支付时,当天交易限额为 5000 元。如超过此限额,系 统会提示"错误代码:61,错误信息:金额超限"。如在第二天进行网关 支付时,仍提示错误信息,请及时与邮储信息中心进行联系。

#### 问题十六:

进行网上缴费操作时,提交帐号和密码后,提示"错误代码:10"如何处理?

# 回答:

出现此代码的原因有两种:

#### 问题十七:

进行网上缴费操作时,提交帐号和密码后,提示"错误代码:42"如何处理?

#### 回答:

请登陆 http://money.183.com.cn/<u>http://211.156.193.97/index.html</u> 查看一下"중 选择交易网站"里的是否已选择"银联网上支付系统" 此项。选择后再重新登录缴费。

#### 问题十八:

邮政储蓄网上申请网上支付功能时若提示:对不起,您开户没有成功!错误原因:线路状态不可用。怎么办?

#### 回答:

4

先确认申请开通网上支付功能的卡是否为"银联邮政储蓄卡(绿卡)";是 否用局域网与外网连接,若是这样请检查网络(网段)上做了相应的限制 (有防火或其软件限)或采用与外网直接连接的计算机进行缴费操作。

#### 问题十八:

学习中心或考生个人进行网上缴费时,提示错误代码,但查询卡内金额时,发现已扣款。缴费状态显示为:"缴费中"。

### 回答:

处理方法:请拨打95516咨询当天此卡交易是否成功。

 加查询交易成功,请在第二天下午登录查看缴费状态是否改变为"已 缴费",如未改变,请及时与技术人员进行联系,提供卡号,交易时间, 缴费单号,交易金额等缴费相关信息(请勿提供绿卡密码)。处理时间为: 3-5天。

 2、如查询交易失败,请及时与技术人员进行联系,提供卡号,交易时间, 缴费单号,交易金额等缴费相关信息(请勿提供绿卡密码)。处理时间为: 3-5天。

# 问题十九:

学习中心或考生个人进行网上缴费时,对同一缴费单号进行多次操作,仍 提示错误代码,在查询卡内金额时,发现重复扣款。

# 回答:

处理方法:请先确认卡内金额是否多扣除,再拨打95516咨询当天此卡中 多次操作缴费交易是否成功。如查询交易成功,请及时与技术人员进行联 系,提供卡号,交易时间,缴费单号,交易金额等缴费相关信息(请勿提 供绿卡密码)。经反馈中国银联进行核查后,如情况属实,将给予退还重 复的扣款。处理时间为: 3-5天

# 二、科目纠错管理问题

问题一:

### 科目申诉如何进行操作?

回答:

科目申诉是指考生在进行网上缴费时发现报考科目有误或漏报。此时考生 点击"科目申诉",进行修改或添加报考科目后,提交到学习中心或网院 进行审核。详细操作方法请登录<u>www.cdce.cn</u>技术支持网站下载相关资料。

# 问题二:

网院上报了纠错科目申诉,还需做什么?

#### 回答:

网院上报纠错的科目后,需等待网考办对申诉信息进行审核,网考办进行处理后,提交的纠错信息显示为"已处理"。